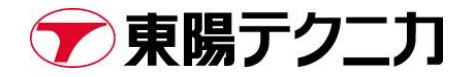

# SecureSync2400 シリーズ アップグレード手順書

文書番号 A090-0076-10 Rev.A

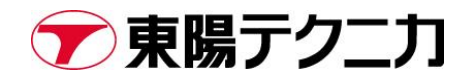

## 内容

| 1. | はし   | じめに                           | 3 |
|----|------|-------------------------------|---|
| 1  | L.1. | 概要                            | 3 |
| 1  | L.2. | 注意事項                          | 3 |
| 2. | V1.  | 6 および V1.7 から v1.11 へのアップグレード | 4 |
| Ž  | 2.1. | コンフィグファイルのバックアップ              | 4 |
| 2  | 2.2. | アップグレードファイルの読み込み              | 4 |
| 2  | 2.3. | アップグレードの実施                    | 5 |
| 2  | 2.4. | アップグレード後の確認                   | 7 |
| 3. | 改訂   | 「履歴                           | 8 |

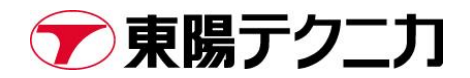

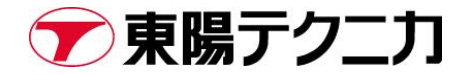

## 1. はじめに

#### 1.1. 概要

本書は、SecureSync2400 シリーズのアップグレード手順を記したものです。本書は、バージョン 1.6 お よび 1.7 から 1.11 へのアップグレード手順に対応しています。

\* ユーザーマニュアルの Updates and Licenses→Software Updates にメーカーによる英文の手順記載 もありますので合わせてご確認ください。

#### 1.2. 注意事項

A アップグレード中は絶対に電源を落とさないでください。そのまま電源を落とした場合、故障 に繋がる恐れがあります。

1. アップグレード中に"F5"などを押して画面を更新すると、一時的に画面へのアクセスができない状態 になります(極力押さないようお願いします)。

F5 を押してしまった場合は、20~30 分程時間を置き、再度 F5 を実行してください。それでもアクセスが出来ない場合は、弊社サポート窓口までお問い合わせください。返送修理が必要な可能性があります。

2. アップグレードに失敗した場合は、弊社サポート窓口までお問い合わせください。

# 2. V1.6 および V1.7 から v1.11 へのアップグレード

#### 2.1. コンフィグファイルのバックアップ

[TOOLS]>[Upgrade/Backup]へ移動します。

| orclià                   |                  |                                       |                             | SecureSync<br>1.7.0          |
|--------------------------|------------------|---------------------------------------|-----------------------------|------------------------------|
| UTC: 2024-05-31 07:02:17 |                  |                                       |                             | WELCOME, SPADMIN 🔺 3 🕒 LOG O |
| НОМЕ                     | INTERFACES       |                                       | TOOLS                       | HELP                         |
| System Status            | Reference Status | RVSTEM                                |                             |                              |
| Reference GNSS 0         | REFERENCE        | Upgrade/Backup<br>System Womton       | Alarms<br>Authorization     | PHASE                        |
| 1 ns < ETE <= 10 ns      | GNSS 0           | Reference Monitor<br>Ethernet Monitor | Events<br>Journal           | 5 ns<br>PPS                  |
|                          | IRIG Input 0     | Show Clock<br>BroadShield             | Oscillator<br>Qualification | 0 ns<br>PPS                  |
| Status SYNC HOLD FAULT   | IRIG Input 1     |                                       | System<br>Timing<br>Update  | Ons<br>PPS                   |
| Minor Alarm              | ASCII Input 0    |                                       |                             | 0.ns                         |

現在のバージョンを確認し、[Save Configuration]をクリックします。

| orolià                                           |               | SecureSync<br>1.7.0 |                          |           |                |                 |          |
|--------------------------------------------------|---------------|---------------------|--------------------------|-----------|----------------|-----------------|----------|
| UTC: 2024-05-31 07:04:20                         |               | WELCOME             | E, SPADMIN 🔺 3 🕞 LOG OUT |           |                |                 |          |
| НОМЕ                                             | INTERFAC      | ces                 | MANAGEMENT               |           | TOOLS          | HELP            |          |
| Actions                                          | System Config | uration             |                          |           |                | Upgrade Log     | 1        |
| B Update System Software<br>B Apply License File | System        | Orolia SecureSync   |                          | SW V1.7.0 | (510ab0d344bc) |                 |          |
| fi Rollback System Software                      | Model         | 2406-633            |                          |           |                | Software Versio | ns       |
| Save Configuration<br>Restore Configuration      | Serial #      | 1200                |                          |           |                | Apache          | 2.4.54   |
| Restore Factory Defaults (Clear)                 | Power Supply  | Hot Swap            |                          | V1.2 💿    |                | NTP             | 4.2.8p15 |

コンフィグファイルがダウンロードされるので、PC上に保存します<sup>※)</sup>。

※) コンフィグの生成、ダウンロード中も SecureSync の動作に影響はありません。

### <u>2.2. アップグレードファ</u>イルの読み込み

V1.11のアップグレードファイルを読み込みます。PC上に、下記のファイルを用意します。

ファイル名: securesync-1.11.0.squashfs

[TOOLS]>[Upgrade/Backup]画面の[Update System Software]をクリックし、上記のファイルを"参照" ボタンから選択します。

# Secure Sync UTC: 2024-05-31 07:12:30 Upload File Image: Configuration in the system Software Image: Configuration in the system Software Image: Configuration in the system Software Image: Configuration in the system Software Image: Configuration in the system Software Software Versions Secure Sync Secure Sync Image: Configuration in the system Software Software Versions Secure Sync Secure Sync Image: Configuration in the system Software Software Versions Secure Sync Secure Sync Image: Configuration in the system Software Software Versions Secure Sync Secure Sync Image: Configuration in the system Software in the system in the synchronic in the synchronic in the synch

参照した後、"Upload"ボタンをクリックします。

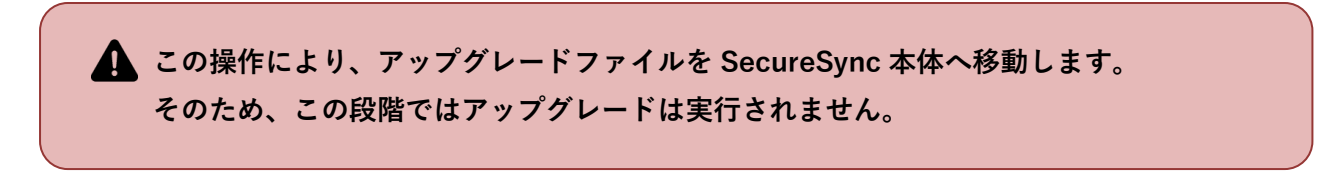

#### 2.3. アップグレードの実施

ファイルが読み込まれると、下記の画面が表示されます。

| orolià                           | Up        | ograde System Software              | ×      | Se                | ecureSync |
|----------------------------------|-----------|-------------------------------------|--------|-------------------|-----------|
| UTC: 2024-05-31 07:16:33         |           |                                     |        |                   |           |
| HOME                             |           | securesync-1.11.0.squashfs v        |        | HELP              |           |
| Actions                          | Syster    | Delete Upgrade File Perform Upgrade |        | Upgrade Log       | 1         |
|                                  | Syste     |                                     |        |                   |           |
|                                  | Mode      | Upload New File                     | Submit | Software Versions |           |
|                                  |           |                                     |        |                   |           |
| Restore Factory Defaults (Clear) | Power Sup | oply Hot Swap                       | V1.2 0 | NTP 4.2           | 2.8p15    |

"Perform Upgrade"を選択し、"Submit"ボタンをクリックします。

#### "Submit"ボタンをクリックすると、アップグレードが実行されます。 "Perform Upgrade"では、これまでの設定は引き継がれます

#### アップグレード開始直後

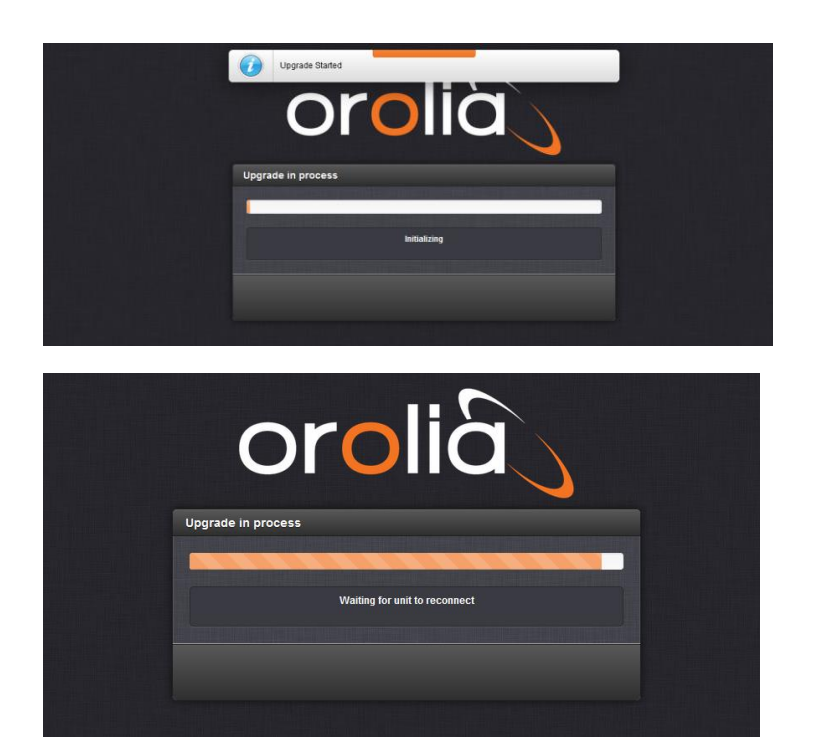

アップグレード完了

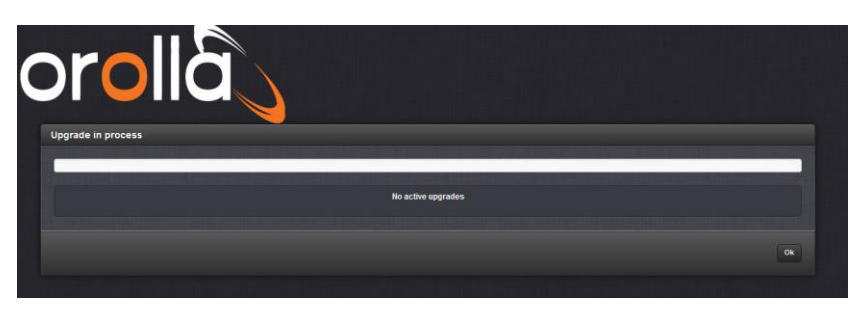

OK ボタンクリックすると、以下の画面になります。

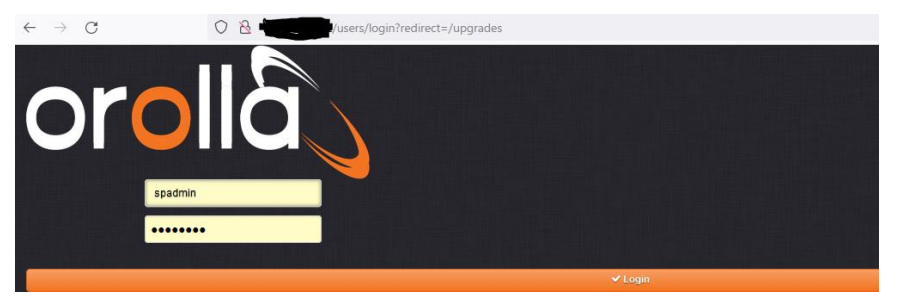

### [重要]ご使用されているブラウザのキャッシュをクリアしてから再度アクセスしてください。 すると下記に画面が表示されます。

| SAFRAN |                                              |  |  |  |  |
|--------|----------------------------------------------|--|--|--|--|
|        | spadmin                                      |  |  |  |  |
|        | •••••                                        |  |  |  |  |
|        | ✓ LOGIN                                      |  |  |  |  |
|        | • Forgot Username/Password         • Support |  |  |  |  |

ログインして、Tools→Upgrade/Backup を選択してください。

| SAFRAN                                                                                                  | <b>v</b>                                                                                                |                                                                                    |                                                                                             |                                 |                                                                  |       |                                                                                 | SecureSync<br>1.11.0                  |
|----------------------------------------------------------------------------------------------------|----------------------------------------------------------------------------------------------------|------------------------------------------------------------------------------------|---------------------------------------------------------------------------------------------|---------------------------------|------------------------------------------------------------------|-------|---------------------------------------------------------------------------------|---------------------------------------|
| UTC: 2024-05-31                                                                                         | 07:46:39                                                                                                |                                                                                    |                                                                                             |                                 |                                                                  | WELC  | OME, SPADMIN 🛛                                                                  | 6 C+ LOG OUT                          |
|                                                                                                    | НОМЕ                                                                                                    | INTER                                                                              | FACES                                                                                       | MANAGEMENT                      | TOOLS                                                            |       | HELP                                                                            |                                       |
| System Status                                                                                           |                                                                                                    | Reference Status                                                                   |                                                                                             | Jpgrade/Backu                   | LOGS<br>up Alarms                                                | [     |                                                                                 | •                                     |
| GNSS 0<br>Reference 10 ns < ETE <= 100 ns                                                               |                                                                                                    | REFERENCE                                                                          |                                                                                             | Reference Mon<br>Ethernet Monit | itor Events<br>or Journal                                        | PHASE |                                                                                 | ASE                                   |
| Hot Swap 🔵                                                                                              |                                                                                                    | GNSS 0                                                                             |                                                                                             | Reboot/Halt<br>Show Clock       | NTP<br>Oscillator                                                |       | 50 n                                                                            | s                                     |
| Status SYN                                                                                              | IC HOLD FAULT                                                                                           | IRIG Input 0                                                                       |                                                                                             | BroadShield                     | Qualification<br>System<br>Timing                                |       |                                                                                 | 0 ns                                  |
| Minor Alarm                                                                                             | •                                                                                                    | IRIG Input 1                                                                       |                                                                                             |                                 | Update                                                           |       |                                                                                 | 0 ns                                  |
| $\sim$                                                                                                  |                                                                                                    |                                                                                    |                                                                                             |                                 |                                                                  |       |                                                                                 | SecureSync                            |
| <b>SAFRAN</b><br>JTC: 2024-05-31                                                                        | <b>V</b><br>07:47:19                                                                                    |                                                                                    |                                                                                             |                                 |                                                                  | WELC  | DME, SPADMIN 🔺                                                                  | SecureSync<br>1.11.0<br>6 C+ LOG OUT  |
| <b>SAFRAN</b><br>JTC: 2024-05-31                                                                        | N<br>07:47:19<br><b>Home</b>                                                                            | INTERF                                                                             | ACES                                                                                        | MANAGEMENT                      | TOOLS                                                            | WELCO | DME, SPADMIN A                                                                  | SecureSync<br>1.11.0<br>6 C+ Log out  |
| SAFRAN<br>JTC: 2024-05-31<br>Actions                                                                    | V<br>07:47:19<br>номе                                                                                   | INTERF<br>System Conf                                                              | FACES                                                                                       | MANAGEMENT                      | TOOLS                                                            | WELCO | DME, SPADMIN A                                                                  | SecureSync<br>1.11.0<br>6 • LOG OUT   |
| SAFRAN<br>JTC: 2024-05-31<br>Actions<br>@ UPDATE SYS                                                    | N<br>07:47:19<br>HOME<br>STEM SOFTWARE                                                                  | INTERF<br>System Conf<br>System                                                    | FACES<br>figuration<br>Safran SecureSyn                                                     | MANAGEMENT                      | T00LS<br>W V1.11.0(2aa1d7aa(4e2)                                 | WELC  | DME, SPADMIN A                                                                  | SecureSync<br>1.11.0<br>6 • LOG OUT   |
| SAFRAN<br>JTC: 2024-05-31<br>Actions<br>AUPDATE SYS<br>A APPLY L                                        | V<br>07:47:19<br>HOME<br>STEM SOFTWARE<br>LICENSE FILE                                                  | INTERF<br>System Conf<br>System<br>Model                                           | FACES<br>figuration<br>Safran SecureSyn<br>2406-633                                         | MANAGEMENT<br>c St              | <b>TOOLS</b><br>W V1.11.0(2aa1d7aaf4e2)                          | WELCO | DME, SPADMIN A<br>HELP<br>Upgrade Log                                           | SecureSync<br>1.11.0<br>C LOG OUT     |
| SAFRAN<br>JTC: 2024-05-31<br>Actions<br>AUPDATE SYS<br>APPLY L<br>A ROLLBACK SY                         | N<br>07:47:19<br>HOME<br>STEM SOFTWARE<br>LICENSE FILE<br>YSTEM SOFTWARE                                | INTERF<br>System Conf<br>System<br>Model<br>Serial #                               | FACES<br>figuration<br>Safran SecureSyn<br>2406-633<br>1200                                 | MANAGEMENT<br>c SI              | <b>TOOLS</b><br>W V1.11.0(2aa1d7aaf4e2)                          | WELCO | DME, SPADMIN<br>HELP<br>Upgrade Log<br>Software Versions                        | SecureSync<br>1.11.0<br>C LOG OUT     |
| SAFRAN<br>JTC: 2024-05-31<br>Actions<br>Aupdate sys<br>Apply L<br>Rollback sy<br>Save com               | N<br>07:47:19<br>HOME<br>STEM SOFTWARE<br>LICENSE FILE<br>YSTEM SOFTWARE<br>NFIGURATION                 | INTERF<br>System Conf<br>System<br>Model<br>Serial #<br>Power Supply               | FACES<br>figuration<br>Safran SecureSyn<br>2406-633<br>1200<br>Hot Swap                     | MANAGEMENT<br>c Si              | TOOLS                                                            | WELCO | DME, SPADMIN HELP Upgrade Log Software Versions Apache 2                        | SecureSync<br>1.11.0<br>C LOG OUT<br> |
| SAFRAN<br>JTC: 2024-05-31<br>Actions<br>Aupdate sys<br>Apply L<br>Rollback sy<br>Save con<br>Restore co | V<br>07:47:19<br>HOME<br>STEM SOFTWARE<br>LICENSE FILE<br>YSTEM SOFTWARE<br>NFIGURATION<br>ONFIGURATION | INTERF<br>System Conf<br>System<br>Model<br>Serial #<br>Power Supply<br>Oscillator | FACES<br>Figuration<br>Safran SecureSyn<br>2406-633<br>1200<br>Hot Swap<br>Bubidium (Japph) | C SI                            | TOOLS           W V1.11.0(2aa1d7aaf4e2)           L2           0 | WELCO | DME, SPADMIN A<br>HELP<br>Upgrade Log<br>Software Versions<br>Apache 2<br>NTP 4 | SecureSync<br>1.11.0<br>6             |

以上でアップグレード作業は完了です。

以上

# 3. 改訂履歴

|                               | 文書番号 | A090-0076-10 |
|-------------------------------|------|--------------|
| SecureSync2400 シリーズアップグレード手順書 | 版    | Rev.A        |
|                               | 作成日  | 2024年06月06日  |

| 担当部門 | 承認     | 作成        |
|------|--------|-----------|
| 情報通信 | 技術     | 技術        |
| 技術部  | 24.6.6 | '24. 6. 6 |
|      | 池上     | 北本        |

| 改訂年月日    | 版数 | 改訂内容 | 承認 | 査閲 | 作成 |
|----------|----|------|----|----|----|
| 2024/6/6 | А  | 初版   | 池上 | 菅原 | 北本 |

SecureSync2400 シリーズ アップグレード手順書